### **Boletim Técnico**

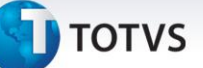

#### Impressão do Logo da DACTE

| Produto  | : | Microsiga Protheus <sup>®</sup> Gestão de Transportes versão 11 |                    |          |
|----------|---|-----------------------------------------------------------------|--------------------|----------|
| Chamado  | : | THINHD                                                          | Data da publicação | 17/09/13 |
| País(es) | : | Brasil                                                          | Banco(s) de Dados  | Todos    |

Implementada melhoria no relatório **DACTE (Documento Auxiliar do CT-e),** com o objetivo de exibir um logo para cada empresa, quando houver mais de uma empresa cadastrada.

#### Procedimento para Implementação

Para viabilizar essa melhoria, é necessário aplicar o pacote de atualizações (*Patch*) deste chamado.

#### Procedimentos para Utilização

#### Pré-requisito:

Crie um arquivo BMP na pasta system com as seguintes informações:

• Nome do arquivo logoCte + Código da Empresa + .BMP

Exemplo do nome do arquivo: logoCte01.BMP.

- 1. Em Gestão de Transporte (SIGATMS) acesse Atualizações/Recebimento/Entrada Dc. Cliente (TMSA050).
- 2. Efetue a inclusão de um novo documento.
- 3. Acesse Atualizações/Recebimento/ Cálculo de Frete (TMSA200).
- 4. Selecione o documento criado anteriormente e clique na opção Calcular.

O Sistema apresenta a janela com o status do cálculo.

5. Clique na opção **CT-e** e configure os parâmetros de filtro.

O Sistema apresenta a tela com os documentos a serem transmitidos para SEFAZ.

6. Selecione o documento desejado e clique na opção Transmitir.

Após a transmissão o documento apresenta o status com a legenda Azul (Transmitido).

- 7. Clique na opção DACTE e configure os parâmetros de filtro.
  - O Sistema apresenta a impressão do DACTE.

# **Boletim Técnico**

# 🕤 τοτνς

## Informações Técnicas

| Tabelas Utilizadas    | DT6 – Documentos de Transporte.                                    |  |
|-----------------------|--------------------------------------------------------------------|--|
| Funções Envolvidas    | TMSA200 - Cálculo de Frete.<br>TMSA500 – Manutenção de Documentos. |  |
| Sistemas Operacionais | Windows <sup>®</sup> /Linux <sup>®</sup> .                         |  |